# 政府憑證管理中心(GCA) SSL 憑證串鍊設定說明

# 國家發展委員會 中華民國 106 年 8 月

目錄

| 一、前言                    | 3  |
|-------------------------|----|
| 二、安裝方式                  | 4  |
| (一)網站伺服器: Windows IIS 7 | 4  |
| (二)網站伺服器: Windows IIS 8 | 15 |
| (三)網站伺服器:Apache         | 25 |
| (四)網站伺服器:Tomcat         |    |
| 三、憑證串鍊檢測方式              | 32 |

## 一、前言

- 本本文件係針對機關網站已導入 HTTPS 機制(先前已安裝過 GCA SSL 憑證)的網站伺服器參考操作使用,請依照貴機關網 路伺服器版本執行安裝設定。
- ➤ 若貴機關網站尚未導入 HTTPS 機制,則不須重新安裝設定。

# 二、安裝方式

### (一)網站伺服器: Windows IIS 7

1. 請先點選「開始」→輸入「mmc」→按下「Enter」。

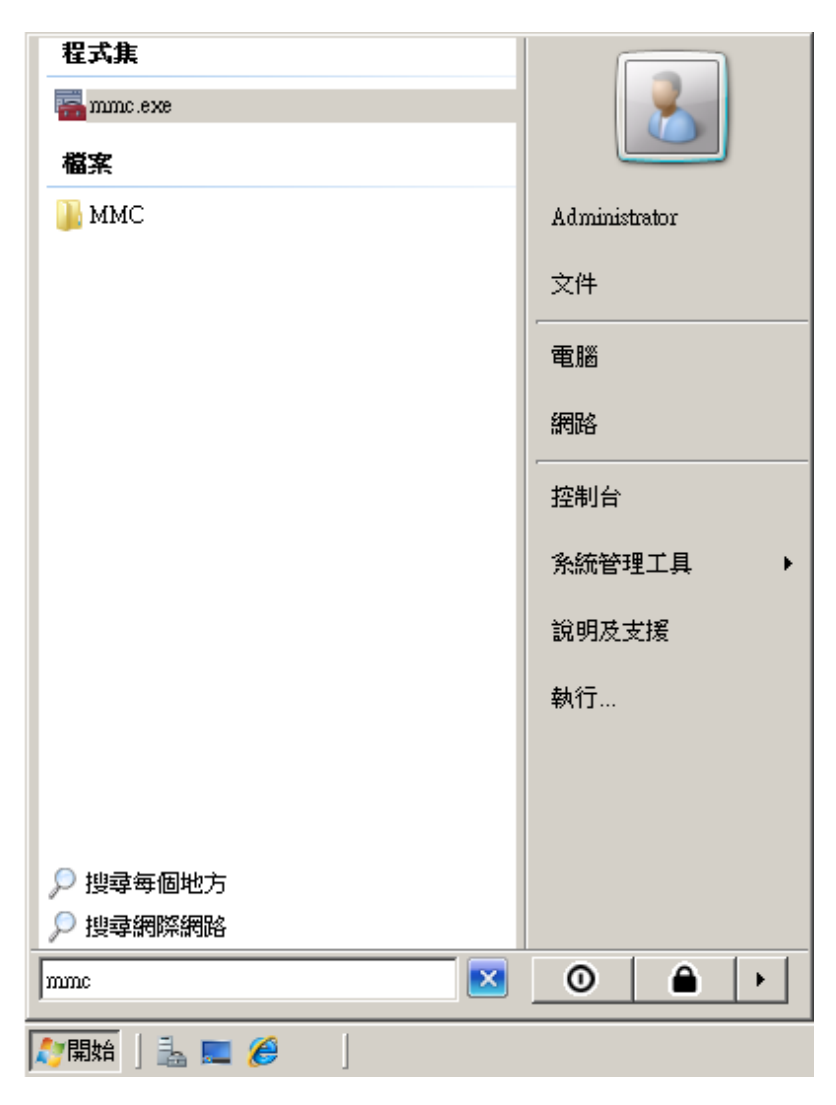

| 🚟主接台1 - [主接台)   | 根目錄]  |         |        |       |        | IX |
|-----------------|-------|---------|--------|-------|--------|----|
| 🚠 檔案(F) 🛛 執行(A) | 檢視(♡) | 我的最愛(0) | 視窗(₩)  | 說明(H) | _ 8    | ×  |
|                 | ? 📊   |         |        |       |        |    |
| 📔 主控台根目錄        | 名稱    |         |        |       | <br>動作 |    |
|                 |       | 這個檢測    | 視沒有項目で | 可顯示。  | 主控台根目錄 | •  |
|                 |       |         |        |       | 其他動作   | ►  |
|                 |       |         |        |       |        |    |
|                 |       |         |        |       |        |    |
|                 |       |         |        |       |        |    |
|                 |       |         |        |       |        |    |
|                 |       |         |        |       |        |    |
|                 |       |         |        |       |        |    |
|                 |       |         |        |       |        |    |
|                 |       |         |        |       |        |    |
|                 |       |         |        |       |        |    |
|                 |       |         |        |       |        |    |
|                 | 1     |         |        |       |        |    |

2. 選擇「新增/移除嵌入式管理單元」。

| 屬主接台1 - [主接台根目錄]                          |          |
|-------------------------------------------|----------|
| ☐ 檔案(F) 執行(A) 檢視(V) 我的最愛(O) 視窗(W) 說明(F    | ) _8×    |
| ↓ 開新檔案(N) Ctdl+N                          |          |
| ■ 開設售檔(O)… Ctd+O<br>(独友(Y) Ct+L()         | 動作       |
| 協計(%)     この目前       另存新檔(A)     沒有項目可顯示。 | 主控台根目錄 ▲ |
| 新增移除嵌入式管理單元(M) Ctrl+M                     | 其他動作 ▶   |
| 選項(r)                                     |          |
| 1 servermanager.ms:                       |          |
| 2 C:\Windows\\devmgmt.msc                 |          |
| 3 C:\Windows\system32\gpedit.msc          |          |
| 結束(X)                                     |          |
|                                           |          |

3. 接著點選「憑證」→「新增」。

| 新增或移降嵌入式管理軍<br>您可以為這個主控台從您<br>元。對於可延伸的嵌入式                                                                                                    | 元<br>約電腦上可以使用的<br>管理單元,您可以設                                                                                                    | 教入式管理單元中選擇一些嵌入去<br>定啟用哪些延伸。 | ×<br>管理單元,並且設定所選擇的嵌入式管理單                  |
|----------------------------------------------------------------------------------------------------|----------------------------------------------------------------------------------------------------|-----------------------------|-------------------------------------------|
| 可用的嵌入式管理單元(%):<br>嵌入式管理單元                                                                                                    | 廠商    ▲                                                                                                    | 選取的嵌入式管理<br>🧰 主控台根目錄        | 單元(E):<br>編輯延伸(X)                         |
| <ul> <li>終端機服務管理員</li> <li>評組原則物件編輯器</li> <li>要若留理員</li> <li>資料夾</li> <li>路由及遠端存取</li> <li>電腦管理</li> <li>電腦管理</li> <li>電話語音</li> <li>網址連結</li> <li>網路存取保護 (NAP</li> </ul> | Microsoft Cor<br>Microsoft Cor<br>Microsoft Cor<br>Microsoft Cor<br>Microsoft Cor<br>Microsoft A<br>Microsoft A<br>Microsoft Cor<br>Microsoft Cor<br>Microsoft Cor | 新增(A) >                     | 移除(R)<br>往上移(U)<br>往下移(D)<br><b>進階(V)</b> |
| 描述:<br>憑證嵌入式管理單元讓您                                                                                                    | 瀏覽電腦或服務的憑                                                                                                    | 遺存放內容。                      | 確定 取消                                     |

選擇「電腦帳戶」→「下一步」→「完成」。

| <b>憑證嵌入式管理單元</b>              | x |
|-------------------------------|---|
|                               |   |
| 這個軟人式管理単元將目動管理下列根戶的感證:        |   |
| ○ 我的使用者帳戶(M)                  |   |
| C 服務時間()                      |   |
| <ul> <li>○ 電腦帳戶(C)</li> </ul> |   |
|                               |   |
|                               |   |
|                               |   |
|                               |   |
|                               |   |
|                               |   |
|                               |   |
|                               |   |
|                               |   |
|                               |   |
|                               |   |
| <上一步四(下一步の)> 取消               |   |
|                               |   |

| 選擇電腦                                         | × |
|----------------------------------------------|---|
| 諸選擇您要嵌入式管理單元管理的電腦。                           |   |
|                                              | 1 |
| ● 本機電腦(L): (執行這個主控台的電腦)                      |   |
| ○ 另一台電腦(A): 瀏覽(R)                            |   |
| □ 九許對選取的電腦進行從命令列所啟動的變更。這只在您儲存主控台後才能適用<br>(₩) |   |
|                                              | ] |
|                                              |   |
|                                              |   |
|                                              |   |
|                                              |   |
|                                              |   |
|                                              | _ |
| <上一步(L) 完成 取消                                |   |

# 最後按下「確定」。

| <ul> <li>表入式管理單元</li> <li>終端機服務管理員</li> <li>詳組原則物件編輯器</li> <li>装置管理員</li> <li>資料夾</li> <li>資料</li> <li>電腦管理</li> <li>電話語音</li> <li>網站存取保護 (NAP</li> <li>透端桌面</li> <li>憑證</li> </ul> | 厳商<br>Microsoft Cor<br>Microsoft Cor<br>Microsoft Cor<br>Microsoft Cor<br>Microsoft Cor<br>Microsoft Cor<br>Microsoft Q<br>Microsoft Cor<br>Microsoft Cor<br>Microsoft Cor<br>Microsoft Cor<br>Microsoft Cor | 新增(A) > | ■主控台根目錄<br>→ 憑證 (本様電腦) | 編輯延伸(X)<br>移除(R) 往上移(U) 往下移(D) |
|----------------------------------------------------------------------------------------------------|----------------------------------------------------------------------------------------------------|---------|------------------------|--------------------------------|
|----------------------------------------------------------------------------------------------------|----------------------------------------------------------------------------------------------------|---------|------------------------|--------------------------------|

4. 删除已經無用之 GRCA2 憑證

檢查信賴的根憑證中是否有 GRCA2 的憑證(到期日為

2037/12/31),若有請刪除。

| - | 主接台  | 1 - [主接台        | 根目錄/憑言        | <b>遼 (本機電腦)</b> \                       | 信任的根憑                   | <b>遺授權\</b> 憑護                    | 2]                                  |       |       |
|---|------|-----------------|---------------|-----------------------------------------|-------------------------|-----------------------------------|-------------------------------------|-------|-------|
| - | 檔案(F | ) 執行(A)         | 檢視(♥)         | 我的最愛(0)                                 | 視窗(₩)                   | 說明(H)                             |                                     |       | _ 8 × |
|   |      | 2 🗖   🐇         | ' 🖷   🗙       | 🗟 🛛 🖬                                   |                         |                                   |                                     |       |       |
|   | 主控台  | 根目錄             | 發給 ▲          |                                         |                         | 發行者                               |                                     | 動作    |       |
|   | 📮 憑調 | 證 (本機電脂<br>/用 - | Class 3       | Public Primary C                        | Certification           | Class 3 Publi                     | ic Primary Certif                   | 憑證    | •     |
| L | -    | 迴入<br>信任的根憑     |               | Public Frimary C<br>zht (c) 1997 Miej   | .eruncanon<br>msoft Com | Class 3 Publi<br>Conversibilit (c | c Frimary Certif                    | 其他動   | 」作 ▶  |
|   |      | 🗋 憑證            |               | oot Certification .                     | Authority               | ePKI Root C                       | ertification Aut                    | 選擇的項目 | a 🔺   |
|   | F 📫  | 企業信任            | 🔄 Microse     | ft Authenticode (                       | (tm) Root A             | Microsoft Au                      | uthenticode                         |       |       |
|   | ± _  | 中磁速度均受信任的支      | <b>Govern</b> | ment Root Certif                        | ication Aut             | Government                        | Root Certificati                    | 具把動   | lπ⊨ ► |
| 1 | +    | 沒有信任的           | Microst       | oft Authenticode(<br>oft Root in dia di | (tm) Root A             | Microsoft Au                      | uthenticode(tm).<br>201. 9 uthority |       |       |
|   | + 🚞  | 第三方根温           |               | oft Root Certifica                      | y<br>te Authority       | Microsoft Ro                      | oot Certificate A                   |       |       |
|   | + 📄  | 受信任的/<br>馮證註冊型  | 👼 NO LIA      | BILITY ACCER                            | PTED, (c)9              | NO LIABILI                        | ITY ACCEPTEI                        |       |       |
|   | ÷ 📑  | 智慧卡信伯           | 🔄 Thawte      | Timestamping C                          | A                       | Thawte Time                       | estamping CA                        |       |       |
|   |      |                 |               |                                         |                         |                                   |                                     |       |       |
|   |      |                 |               |                                         |                         |                                   |                                     |       |       |
|   |      |                 |               |                                         |                         |                                   |                                     |       |       |
|   |      |                 |               |                                         |                         |                                   |                                     |       |       |
| ┛ |      |                 | •             |                                         |                         |                                   | <u> </u>                            |       |       |
|   |      |                 |               |                                         |                         |                                   |                                     |       |       |

5. 檢查中繼憑證授權單位中是否有 GRCA 的自發憑證(到期日為

2032/12/5),若有請刪除。

6. 請至下列網址下載2張自發憑證

第1張 GRCA 自發憑證(GRCA1 簽 GRCA1.5) http://grca.nat.gov.tw/repository/Certs/GRCA1\_to\_GRCA1\_5.cer 第2張 GRCA 自發憑證(GRCA1.5 簽 GRCA2)

http://grca.nat.gov.tw/repository/Certs/GRCA1\_5\_to\_GRCA2.cer

 7. 匯入第1張自發憑證。在「中繼憑證授權」下的「憑證」按下右 鍵,選擇「所有工作」→「匯入」。

| 🧱 主控台1 - [主控台根目錄\憑證 🤅                 | 本機電腦)\中繼憑證授權\憑證]                               |             |
|---------------------------------------|------------------------------------------------|-------------|
| 🚠 檔案(F) 執行(A) 檢視(∀) ま                 | 的最愛(O) 視窗(₩) 說明(H)                             | _ & ×       |
| 🗢 🔿 📶 📅 📋 🧔 😼                         | ? 🖬                                            |             |
| 📔 主控台根目錄                              | 發給 ▲   發行者                                     | 動作          |
| □ 🗊 憑證 (本機電腦)                         | 🔄 Microsoft Windows Hardware Com Microsof      | tR) 摄输      |
|                                       | Public Certification Authority ePKI Ro         | ot C        |
| 🗆 📒 信仕的根徳證授曜                          | Root Agency Root Ag                            | enc] 具把動作 ▶ |
| □ □ □ □ □ □ □ □ □ □ □ □ □ □ □ □ □ □ □ | 🔄 VeriSign Class 1 CA Individual Su Class 1 P  | ubl         |
| □ □ □ 正未信任                            | 🔄 VeriSign Class 2 CA - Individual S Class 2 P | ubl         |
| 日 — 干酪炒起了个推                           | www.verisign.com/CPS Incorp.by Class 3 P       | ubl         |
|                                       |                                                |             |
| 📑 😇 所有工作(K)                           | 匯入(1)                                          |             |
| 王 📔 沒有信 🔞 襪(V)                        | ,                                              |             |
| 田 🦲 第三月 👋 這裡新煙湖窗                      | 141)                                           |             |
|                                       |                                                |             |
| 📘 🗉 🧮 憑證訂 🛛 新工作台檢視(T)                 |                                                |             |
| ■ 🔛 🎬 智慧   🔢 🗠 🔛                      |                                                |             |
| 第二に)                                  |                                                |             |
| 里利楚理(1) 医山注盟の                         |                                                |             |
|                                       |                                                | _           |
|                                       |                                                |             |
| 包含可以在這個項由工報们的BUTF。                    |                                                |             |

# 出現以下畫面後,點選「下一步」→「下一步」→「完成」。

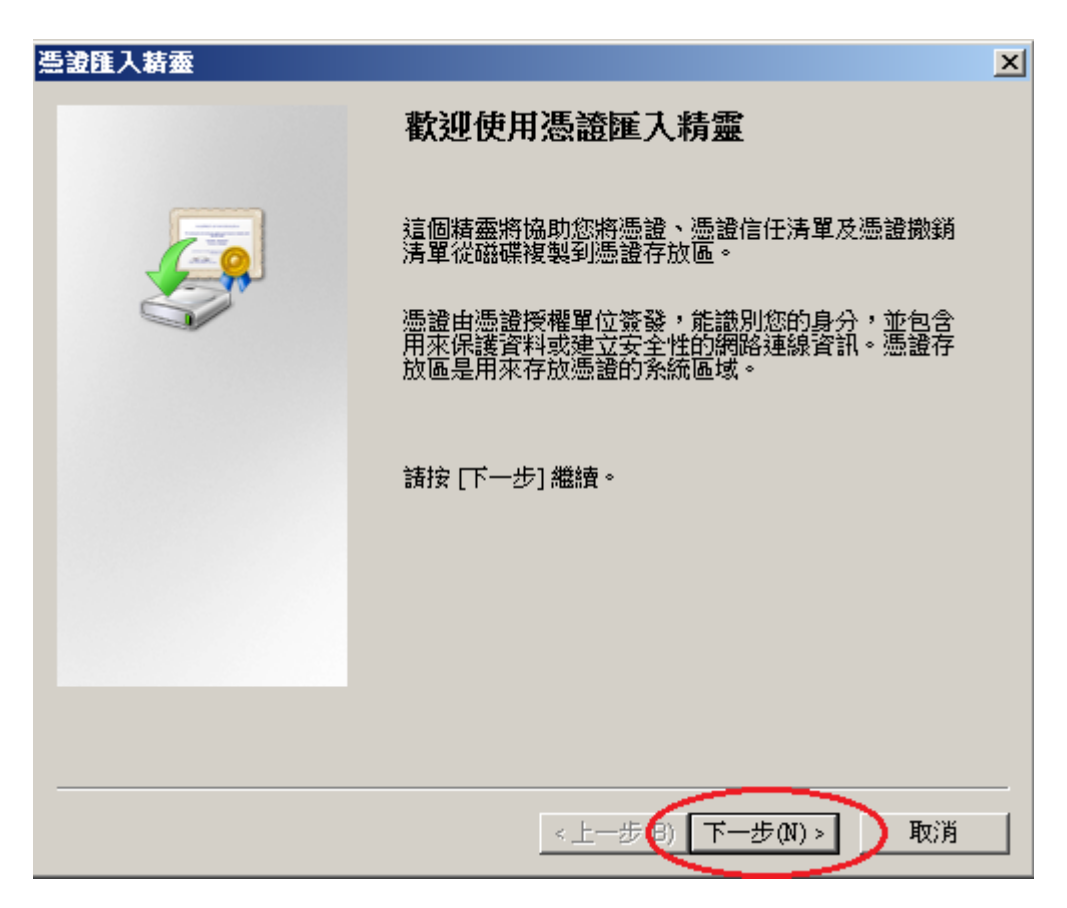

| 入檔案                                                                                                    |                                                                                    |
|----------------------------------------------------------------------------------------------------|------------------------------------------------------------------------------------|
| 指定您想要随人的檔案。                                                                                                    |                                                                                    |
|                                                                                                    |                                                                                    |
| 檔案合稱[[]]:                                                                                                    |                                                                                    |
| E.VGRCA1_to_GRCA1_5.cer                                                                                                    | [ 瀏覽 <u>R</u> )]                                                                   |
| 請注意: 您可以將數個憑證用以下的                                                                                                    | 的格式存放在同一個檔案中:                                                                      |
| 個人資訊交換- PKCS #12 (.PFX, P                                                                                                    | 12)                                                                                |
| 密碼編譯訊息語法標準 - PKCS #                                                                                                    | 7 認證 (.p7b)                                                                        |
| Microsoft 序列憑證存放 (.sst)                                                                                                    |                                                                                    |
|                                                                                                    |                                                                                    |
|                                                                                                    |                                                                                    |
|                                                                                                    |                                                                                    |
| 入了解憑證檔案格式                                                                                                    |                                                                                    |
|                                                                                                    |                                                                                    |
|                                                                                                    |                                                                                    |
|                                                                                                    | <上一步(B)   下一步(N) >   取消                                                            |
|                                                                                                    |                                                                                    |
|                                                                                                    |                                                                                    |
| 主人精靈                                                                                                    |                                                                                    |
| <b>建人精靈</b><br>證存放區                                                                                                    |                                                                                    |
| 主人精密<br>證存放區<br>憑證存放區是用來存放憑證的系統區                                                                                                    | 矗域。                                                                                |
| <b>送存放區</b><br>透音放區是用來存放憑證的系統區                                                                                                    | 聶域。                                                                                |
| 上人構整<br>證存放區<br>憑證存放區是用來存放憑證的系統區<br>Windows會自動選擇一個憑證存放區                                                                                                    | 區域。<br>區,您也可以為憑證指定存放位置。                                                            |
| 主人構築  建存放區  憑證存放區是用來存放憑證的系統  Windows會自動選擇一個憑證存放區                                                                                                    | 區域。<br>亟,您也可以為憑證指定存放位置。<br>■ 方物原 (11)                                              |
| ■人構築<br>建存放區<br>憑證存放區是用來存放憑證的系統<br>Windows會自動選擇一個憑證存放<br>○ 自動根據憑證類型來選取憑證<br>○ 酸的有調發短 1000000000000000000000000000000000000                                                                                                    | 區域。<br>區,您也可以為憑證指定存放位置。<br>覺存放區(U)                                                 |
| ■ 人構築<br>選存放區<br>憑證存放區是用來存放憑證的系統區<br>Windows會自動選擇一個憑證存放區<br>○ 自動根據憑證類型來選取憑證<br>● 解所有憑證放入以下的存放區<br>週週五故區。                                                                                                    | 區域。<br>區,您也可以為憑證指定存放位置。<br>覺存放區(U)<br><u>〔(P)</u>                                  |
| <ul> <li>▶ 人構築</li> <li>※ 證存放區</li> <li>● 憑證存放區是用來存放憑證的系統區</li> <li>● Windows 會自動選擇一個憑證存放區</li> <li>● 簡動根據憑證類型來選取憑證</li> <li>● 將所有憑證放入以下的存放區</li> <li>憑證存放區:</li> </ul>                                                                                                    | 區域。<br>亟,您也可以為憑證指定存放位置。<br>聲存放區(U)<br>፪(P)                                         |
| <ul> <li>▲ 人 構 密</li> <li>(2) 建存放區</li> <li>● 憑證存放區是用來存放憑證的系統區</li> <li>● Windows 會自動選擇一個憑證存放區</li> <li>● ○ 自動根據憑證類型來選取憑證</li> <li>● 第所有憑證放入以下的存放區</li> <li>憑證存放區:</li> <li>□ 中繼憑證授權</li> </ul>                                                                                                    | 區域。<br>區,您也可以為憑證指定存放位置。<br>發存放區(U)<br>區(P)<br>圖(R)                                 |
| <ul> <li>■人構築</li> <li>■遊存放區</li> <li>● 憑證存放區是用來存放憑證的系統區</li> <li>○ 剛動根據憑證類型來選取憑證</li> <li>○ 簡動根據憑證類型來選取憑證</li> <li>○ 將所有憑證放入以下的存放區</li> <li>憑證存放區:</li> <li>□中繼憑證授權</li> </ul>                                                                                                    | 區域。<br>區,您也可以為憑證指定存放位置。<br>聲存放區(U)<br>⑤(P)                                         |
| <ul> <li>■ 人構築</li> <li>● 適合放區</li> <li>● 過動器揮一個憑證存放區</li> <li>● 自動根據憑證類型來選取憑證</li> <li>● 將所有憑證放入以下的存放區</li> <li>● 避視振盪證授權</li> </ul>                                                                                                    | 區域。<br>區,您也可以為憑證指定存放位置。<br>證存放區(U)<br>區(P)<br>———————————————————————————————————— |
| <ul> <li>▶ 送存放區</li> <li>&gt; 還存放區是用來存放憑證的系統區</li> <li>○ 副動根據憑證類型來選取憑證</li> <li>○ 副動根據憑證類型來選取憑證</li> <li>○ 將所有憑證放入以下的存放區</li> <li>憑證存放區:</li> <li>□ 中繼憑證授權</li> </ul>                                                                                                    | 區域。<br>區,您也可以為憑證指定存放位置。<br>登存放區(U)<br>區(P)<br>                                     |
| <ul> <li>▶ 法 書 2 (1)</li> <li>▶ 法 書 2 (1)</li> <li>▶ 法 書 2 (1)</li> <li>▶ 法 書 2 (1)</li> <li>▶ 法 書 2 (1)</li> <li>▶ 法 書 2 (1)</li> <li>▶ 法 書 2 (1)</li> <li>▶ 法 書 2 (1)</li> <li>▶ 法 書 2 (1)</li> <li>▶ 法 書 2 (1)</li> <li>▶ 3 (1)</li> <li>▶ 4 (1)</li> <li>▶ 4 (1)</li> <li>▶ 5 (1)</li> <li>▶ 5 (1)</li> <li>▶ 6 (1)</li> <li>▶ 6 (1)</li> <li>▶ 7 (1)</li> <li>▶ 7 (1</li></ul> | 區域。<br>亟,您也可以為憑證指定存放位置。<br>聲存放區(U)<br>≦(P)<br>                                     |

<上一步圆(下一步图)>

取消

| 憑證匯入精靈 |                                                            | × |
|--------|------------------------------------------------------------|---|
|        | 完成憑證匯入精靈                                                   |   |
|        | 按一下 [完成],即匯入憑證。<br>您已指定下列新設定:                              |   |
|        | 使用者選取的憑證存放區 中維憑證授權<br>內容 憑證<br>檔案名稱 E:\GRCA1_to_GRCA1_5.ce |   |
|        |                                                            |   |
|        |                                                            |   |
|        | <上一步 B 完成 取消                                               |   |

8. 匯入第2張自發憑證。在「中繼憑證授權」下的「憑證」按下右

鍵,選擇「所有工作」→「匯入」。

| 🧱主控台1 - [主控台根目錄\憑證(                                                                                                    | (本機電腦)\中繼憑證授權\憑證]                    |              | >      | × |
|----------------------------------------------------------------------------------------------------|--------------------------------------|--------------|--------|---|
| 🚟 檔案(F) 執行(A) 檢視(V) 劧                                                                                                    | ຳ的最愛(O) 視窗(₩) 說明(H)                  |              | _82    | < |
| 🗢 🔿 🖄 📅 📋 🚨 😸 🗌                                                                                                    | ? 📊                                  |              |        |   |
| 📔 主控台根目錄                                                                                                    | 發給 ▲                                 | 發行者          | 動作     | = |
| □ □ □ 憑證 (本機電腦)                                                                                                    | Microsoft Windows Hardware Com       | Microsoft R  | 憑證 4   | • |
| □ □ 10/2 □ □ 10/2 □ □ 10/2 □ □ 10/2 □ □ 10/2 □ □ □ □ □ □ □ □ □ □ □ □ □ □ □ □ □ □ □                                                                                                  | Root Agency                          | Root Agenc   | 其他動作 🛛 | ۶ |
| ■ 憑證                                                                                                    | 🧊 VeriSign Class 1 CA Individual Su  | Class 1 Publ |        |   |
| ■ □ 企業信任                                                                                                    | 🔄 VeriSign Class 2 CA - Individual S | Class 2 Publ |        |   |
| 日                                                                                                    | 🔄 www.verisign.com/CPS Incorp.by     | Class 3 Publ |        |   |
| <ul> <li>受信式</li> <li>所有工作(K)</li> <li>受信式</li> <li>旅方信</li> <li>歳視(♡)</li> <li>従這裡新増視窗(</li> <li>① 憑證註</li> <li>新工作台檢視(T)</li> <li>① 智慧</li> <li>貼上(P)</li> <li>重新整理(P)</li> </ul> | ▶ 匯入(I)<br>(W)<br>                   |              |        |   |
| 進出清單(L)           說明(H)                                                                                                    |                                      | Þ            |        |   |
| 包含可以在這個項日工教IJBymyF。                                                                                                    |                                      |              |        |   |

依照上述匯入第1張 GRCA 自發憑證的步驟, 匯入第2張自發憑

證。

| <b>善證匯入精靈</b>                                                | × |
|--------------------------------------------------------------|---|
| <b>匯入檔案</b><br>指定您想要匯入的檔案。                                   |   |
| 檔案名稱(2).                                                     |   |
| E:VGRCA1_5_to_GRCA2.cer                                      |   |
| 請注意: 您可以將數個憑證用以下的格式存放在同一個檔案中:<br>個人資訊交換- PKCS #12 ( PEX_P12) |   |
| 密碼編譯訊息語法標準 - PKCS #7 認證 (.p7b)                               |   |
| Microsoft 序列憑證存放 (.sst)                                      |   |
|                                                              |   |
|                                                              |   |
| 深入了解 <u>憑證檔案格式</u>                                           |   |
|                                                              |   |
| <上一步(B) 下一步(A) > 取消                                          |   |

匯入完成後的中繼授權單位只會有下圖中的3張憑證。

| 搹 主控台1 - [主控台根目鏡                        | (基礎電話)(中盤連選授権)(準約)                                                                                                    | ĝ]                                                                                                    |                                                                                                    |                                                  |       |
|-----------------------------------------|----------------------------------------------------------------------------------------------------|----------------------------------------------------------------------------------------------------|----------------------------------------------------------------------------------------------------|--------------------------------------------------|-------|
| 🚠 檔案(F) 執行(A) 檢視                        | (Y) 我的最愛(○) 視窗(₩) 說明()                                                                                                    | Ð                                                                                                    |                                                                                                    |                                                  | _ 8 × |
| 🧇 🔿 🙍 📅 📋 🧔                             | 😹 🛛 📅                                                                                                    |                                                                                                    |                                                                                                    |                                                  |       |
| 1 主控台根目錄                                | 彩给 🔺                                                                                                    | 登行者                                                                                                    | 到期日                                                                                                    | 動作                                               |       |
| <ul> <li>              E控台根目錄</li></ul> | Bite A<br>Government Root Certification Aut<br>Government Root Certification Aut<br>Microsoft Windows Hardware Com<br>Root Agency<br>VeriSign Class 1 CA Individual Su<br>VeriSign Class 2 CA - Individual Su<br>Www.verisign.com/CPS Incorp.by<br>政府憑證管理中心. | 送行主<br>Government Root Certification Autho<br>Government Root Certification Autho<br>Microsoft Root Authority<br>Root Agency<br>Class 1 Public Primary Certification A<br>Class 2 Public Primary Certification A<br>Government Root Certification Autho | ④目目日<br>2020/7/19<br>2020/7/19<br>2002/12/31<br>2004/1/1<br>2008/5/13<br>2004/1/7<br>2004/1.8<br>2033/1/31 | <b>動作</b><br><u> </u> <u> </u> <u> </u> <u> </u> | •     |
| ✓ ▶ 中繼憑證授權 存放包含 8 個憑                    | <u>∢</u>                                                                                                    |                                                                                                    | Þ                                                                                                    |                                                  |       |

9. 請重新繫結(Binding),進入編輯站台繫結後,請先選擇「未選

取」,之後再選原本的 SSL 憑證並按確定。

| 💱 Internet Information Service                                                                                                    | es (III) 管理員                                                                                                    | _ B ×                                                                                                 |
|----------------------------------------------------------------------------------------------------|----------------------------------------------------------------------------------------------------|----------------------------------------------------------------------------------------------------|
|                                                                                                    | 71∀JUKVM → 站台 → Default Web Site →                                                                                                    | 🗾 🖸 🐼 🟠 I 🔞 🗸                                                                                         |
| 檔案(F) 檢視(V) 說明(H)                                                                                                    |                                                                                                    |                                                                                                    |
| (福亮 (F) (秋代(V) 說明(H)<br>連結<br>2 · [2] [5]<br>2 · [2] [5] [5] [5] [5] [5] [5] [5] [5] [5] [5 | Default Web Site 首頁         詳細依錄: 區域         評価         IS         Coi HTTP 回應標 HTTP 重新導 IP-4 位址及 ISAPI 篩邊器 MIME 類型         SSL 設定         URL Revoite         資料(原則)         Nota Table         Nota Table                                                                                                    | bbf:<br>》 激發<br>編編編編版                                                                                 |
|                                                                                                    | Kitps 443 *     Kitps     Kitps | <ul> <li>潮覽 %80 (http)</li> <li>潮覽 *443 (https)</li> <li>連階設定</li> <li>設定</li> <li>失敗要求的追蹤</li> </ul> |

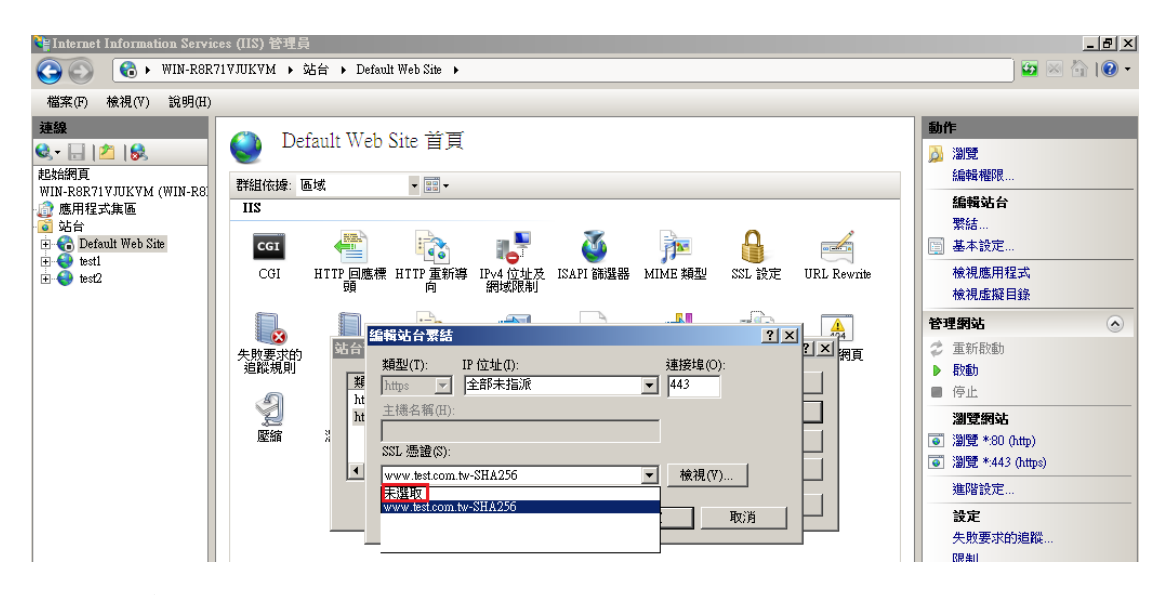

10. 若重新繫結後依然沒有更新為5層憑證串鍊,請將主機重開機。

### (二)網站伺服器: Windows IIS 8

請先點選左下角的「Windows PowerShell」→輸入「mmc」→按下「Enter」。

| Ĩ  | 7                              | rhā eļ s                     |                 |              |         | 전 2 방송에 다른       |    |       |            |                        |
|----|--------------------------------|------------------------------|-----------------|--------------|---------|------------------|----|-------|------------|------------------------|
|    |                                |                              |                 | 系統管理         | 里員: Wir | ndows PowerShell |    | _     | . 🗆 X      |                        |
| 資) | Windows Power                  | Shell著作權                     | (C) 2012 Micros | oft Corporat | ion. 著作 | 乍權所有,並保留一切權利     | 利。 |       | ^          |                        |
|    | PS C:\Users\A<br>PS C:\Users\A | dministraton<br>dministrator | mmc             |              |         |                  |    |       |            |                        |
|    |                                |                              |                 |              |         |                  |    |       |            |                        |
|    |                                | <b>a</b>                     |                 |              | 主控      | 台1 - [主控台根目錄]    |    | _     |            |                        |
| G  |                                | 🚰 檔案(F)                      | 動作(A) 檢視(V)     | 我的最愛(O)      | 視窗(W)   | 說明(H)            |    |       | _ & ×      |                        |
|    |                                |                              |                 |              |         |                  |    |       |            |                        |
| ſ  |                                | 📔 主控台根目                      | 目録 名種           | l            |         |                  |    | 動作    |            |                        |
| Ľ  |                                |                              |                 |              | 這個      | 固檢視沒有項目可顯示。      |    | 主控台根目 | 目録 ▲       |                        |
| my |                                |                              |                 |              |         |                  |    | 其他動作  | ∎ ▶        | 19                     |
|    |                                |                              |                 |              |         |                  |    |       |            |                        |
|    |                                |                              |                 |              |         |                  |    |       |            |                        |
|    |                                |                              |                 |              |         |                  |    |       |            | 물건 다니 아버               |
|    |                                |                              |                 |              |         |                  |    |       |            |                        |
|    |                                |                              |                 |              |         |                  |    |       |            |                        |
|    |                                |                              |                 |              |         |                  |    |       |            |                        |
|    |                                |                              |                 |              |         |                  |    |       |            |                        |
|    |                                |                              |                 |              |         |                  |    |       |            |                        |
|    |                                |                              |                 |              |         |                  |    |       |            |                        |
|    |                                |                              |                 |              |         |                  |    |       |            |                        |
|    |                                |                              |                 |              |         |                  |    |       |            |                        |
|    |                                |                              |                 |              |         |                  |    |       |            |                        |
|    |                                |                              |                 |              |         |                  |    |       |            |                        |
|    | 微軟新注音 半                        |                              |                 |              |         |                  |    |       |            |                        |
|    |                                |                              |                 |              |         |                  |    | W     | indows Sen | ver 2012 Standard      |
|    | -                              |                              |                 |              |         |                  |    |       |            | Build 9200             |
|    | -( ≥                           |                              |                 |              |         |                  |    |       | - 18 19 (  | 2013/7/11<br>2013/7/11 |

2. 選擇「新增/移除嵌入式管理單元」。

|                                | 主控台1 - [主控台根目]    | 錄] Land Land Land Land Land Land Land Land |
|--------------------------------|-------------------|--------------------------------------------|
| 🚟 檔案(F) 動作(A) 檢視(V) 我的最愛(O)    | 視窗(W) 說明(H)       | _ 8 ×                                      |
| ↓ 開新檔案(N)                      | Ctrl+N            |                                            |
| <b>開</b> 啟(O)                  | Ctrl+O            | 動作                                         |
| 儲存(S)                          | Ctrl+S<br>沒有項目可顯示 | 。 主控台根目錄 ▲                                 |
| 另存新檔(A)                        |                   |                                            |
| 新増/移除嵌入式管理單元(M)                | Ctrl+M            |                                            |
| 選項(P)                          |                   |                                            |
| 1 C:\Windows\system32\compmgmt |                   |                                            |
| 結束(X)                          |                   |                                            |
|                                |                   |                                            |
| 開啟一個現存的主控台。                    |                   |                                            |

3. 接著點選「憑證」→「新增」。

| 您可以為這個主控台從您的電<br>》式等田第一,你可以認定的 | 腦上可以使用的嵌入<br>田哪些延伸。 | 式智                      | 新増或移除嵌入式管理單元<br>理單元中選擇一些嵌入式管理單元 | ,並且設定所選擇的嵌入 | ×<br>、式管理單元。對於可延伸的嵌 |
|--------------------------------|---------------------|-------------------------|---------------------------------|-------------|---------------------|
| 可用的嵌入式管理單元(S):                 |                     |                         | 躍取的毒 λ <del>ず</del> 等 理         | 留元(F)·      |                     |
| 嵌入式管理單元                        | 廠商                  | ^                       | ■ 主控台根目錄                        |             | 編輯延伸(X)             |
| 🔐 具有進階安全性的 Win                 | Microsoft Corp      |                         |                                 |             |                     |
| 🔍 服務                           | Microsoft Corp      |                         |                                 |             | 移除(R)               |
| ■ 原則結果組                        | Microsoft Corp      |                         |                                 |             |                     |
| ◎ 效能監視器                        | Microsoft Corp      |                         |                                 |             |                     |
| 🛃 授權管理員                        | Microsoft Corp      |                         |                                 |             | L13(U)              |
| 🧾 群組原則物件編輯器                    | Microsoft Corp      |                         |                                 |             | 下移(D)               |
| 🚑 裝置管理員                        | Microsoft Corp      | (                       | 新増(A) >                         |             |                     |
| 📔 資料夾                          | Microsoft Corp      |                         |                                 |             |                     |
| 🧕 路由及遠端存取                      | Microsoft Corp      |                         |                                 |             |                     |
| 🌆 電腦管理                         | Microsoft Corp      |                         |                                 |             |                     |
| 🖓 電話語音                         | Microsoft Corp      | ≡                       |                                 |             |                     |
| 🔤 磁碟管理                         | Microsoft 舆 V       |                         |                                 |             |                     |
| 2 網址連結                         | Microsoft Corp      |                         |                                 |             |                     |
| 🤇 🗊 憑證 🔹 🔵                     | Microsoft Corp      | $\overline{\mathbf{v}}$ |                                 |             | 進階(V)               |
| 描述:<br>憑證嵌入式管理單元讓您瀏覽           | 電腦或服務的憑證符           | ₹放[                     | [內容。                            |             |                     |
|                                |                     |                         |                                 |             | 唯正 取消               |
|                                |                     |                         |                                 |             |                     |

# 選擇「電腦帳戶」→「下一步」→「完成」。

| 憑證嵌入式管理單元                                                                        | x |
|----------------------------------------------------------------------------------|---|
| 這個嵌入式管理單元將自動管理下列帳戶的憑證:<br>④ 我的使用者帳戶(M)<br>④ <u>服務帳</u> 戶(C)<br>● 電腦帳戶(C)         |   |
| < 上一步(B) (下一步(N) > 取消                                                            |   |
| 選取電腦                                                                             | × |
| 請選取您要此嵌入式管理單元管理的電腦。<br>這個嵌入式管理單元將一直管理:<br>● 本機電腦 (執行這個主控台的電腦)(L):<br>○ 另一台電腦(A): |   |
|                                                                                  |   |

最後按下「確定」。

| 式管理單元       具有進階安全性的 Win       服務       原則結果組       效能監視器       受權管理員       詳組原則物件編輯器       長置管理員       資料夾       各曲及遭       置       電器       電 | 廠商<br>Microsoft Corp<br>Microsoft Corp<br>Microsoft Corp<br>Microsoft Corp<br>Microsoft Corp<br>Microsoft Corp<br>Microsoft Corp<br>Microsoft Corp<br>Microsoft Corp<br>Microsoft Corp<br>Microsoft Corp<br>Microsoft Corp<br>Microsoft Corp<br>Microsoft Corp<br>Microsoft Corp | III | 新增(A) > | 編輯延伸(∞) 移除(R) 上移(U) 下移(D) |
|----------------------------------------------------------------------------------------------------|----------------------------------------------------------------------------------------------------|-----|---------|---------------------------|
| 網址連結<br>憑證                                                                                                    | Microsoft Corp<br>Microsoft Corp                                                                                                    | ~   |         | 進階(V)                     |

4. 檢查信賴的根憑證中是否有 GRCA2 的憑證(到期日為

2037/12/31),若有請刪除。

| • =) | N 🛎 🔟 🤞 K                                                                                                    |                                                                                                    |                                                                                                    |                                                                      |                  |   |
|------|----------------------------------------------------------------------------------------------------|----------------------------------------------------------------------------------------------------|----------------------------------------------------------------------------------------------------|----------------------------------------------------------------------|------------------|---|
| 主    | 空台根目錄<br>連時(大時要知)                                                                                                    | 教給                                                                                                    | 遊覧者<br>「「「」」、「」」、「」、「」、「」、「」、「」、「」、「」、「」、「」、「」、                                                                                                    | 到期E                                                                  | 動作               |   |
| P    | ③程(华级电信)                                                                                                    | Class 3 Public Primary Certific.                                                                                                    | Class 3 Public Primary Certificati                                                                                                    | 2028/                                                                | 憑證               | - |
| 4    | 🧾 受信任的根憑證                                                                                                    | Convright (c) 1997 Microsoft .                                                                                                    | . Copyright (c) 1997 Microsoft C                                                                                                    | 1999/                                                                | 其他動作             | • |
| Ļ    | 通徳度(                                                                                                    | Government Root Certificatio                                                                                                    | overnment Root Certification                                                                                                    | 2037/                                                                | ePKI Root Certif | - |
|      | 中端憑證授權單<br>安保有值任根證<br>受保有值代感證<br>受信任明的證證授<br>要信件論題<br>要信件論題<br>要指的<br>是一方明的證證<br>要<br>是一方明的證證<br>要<br>是一方明的證證<br>要<br>是一方明的證證<br>要<br>是一方明的證證<br>是<br>要<br>是<br>一<br>是<br>一<br>是<br>是<br>一<br>是<br>一<br>是<br>是<br>一<br>是<br>是<br>一<br>是<br>是<br>是<br>一<br>是<br>是<br>是<br>一<br>是<br>是<br>是<br>一<br>是<br>是<br>是<br>一<br>是<br>是<br>是<br>一<br>是<br>是<br>是<br>一<br>是<br>是<br>一<br>是<br>一<br>是<br>是<br>一<br>是<br>是<br>一<br>是<br>是<br>一<br>是<br>是<br>一<br>是<br>是<br>一<br>是<br>是<br>一<br>是<br>是<br>一<br>是<br>一<br>是<br>是<br>一<br>是<br>是<br>一<br>是<br>是<br>是<br>一<br>是<br>是<br>一<br>是<br>是<br>一<br>是<br>是<br>一<br>是<br>是<br>一<br>是<br>一<br>是<br>是<br>一<br>是<br>一<br>是<br>一<br>是<br>一<br>是<br>一<br>是<br>一<br>是<br>一<br>是<br>一<br>是<br>一<br>是<br>一<br>一<br>是<br>二<br>一<br>是<br>一<br>是<br>一<br>是<br>一<br>一<br>是<br>一<br>是<br>一<br>是<br>一<br>是<br>一<br>一<br>一<br>是<br>一<br>一<br>一<br>一<br>一<br>一<br>一<br>一<br>一<br>一<br>一<br>一<br>一 | Microsoft Authenticode(th) R<br>Microsoft Root Authority<br>Microsoft Root Certificate Aut<br>Microsoft Root Certificate Aut<br>Microsoft Root Certificate Aut<br>NO LIABILITY ACCEPTED, (c)9.<br>ROOTCA/4096 | <ul> <li>Microsoft Authenticode(tm) Ro,<br/>Microsoft Root Authority</li> <li>Microsoft Root Certificate Auth</li> <li>Microsoft Root Certificate Auth</li> <li>Microsoft Root Certificate Auth</li> <li>NO LIABILITY ACCEPTED, (c)97<br/>ROOTCA/4096<br/>Thawte Timestamping CA</li> </ul> | 2000/<br>2020/<br>2021/<br>2035/<br>2036/<br>2004/<br>2033/<br>2021/ | 其他動作             |   |
|      |                                                                                                    | <                                                                                                    |                                                                                                    | 5                                                                    |                  |   |

- 檢查中繼憑證授權單位中是否有 GRCA 的自發憑證(到期日為 2032/12/5),若有請刪除。
- 6. 請至下列網址下載2張自發憑證

第1張 GRCA 自發憑證(GRCA1 簽 GRCA1.5) http://grca.nat.gov.tw/repository/Certs/GRCA1\_to\_GRCA1\_5.cer 第2張 GRCA 自發憑證(GRCA1.5 簽 GRCA2) http://grca.nat.gov.tw/repository/Certs/GRCA1\_5\_to\_GRCA2.cer

7. 匯入第1張 GRCA 自發憑證。在「中繼憑證授權單位」下的「憑

|                  | 贬 运祥 川有工作                                      |                                      |           |       |          |
|------------------|------------------------------------------------|--------------------------------------|-----------|-------|----------|
|                  | 主控台1 - [主控台根日錄)馮諮                              | (木櫟雪腦)\中繼馮諮授權單位                      | \馮諮1      | _     | D X      |
|                  |                                                |                                      | (vec am ] |       |          |
| 猫菜(F) 動作(A)      | 磁((V) 我的販変(O) 倪鹼(W) 訊9                         | 9(H)                                 |           |       | - 18   × |
| 🗢 🔿 🙋 🖬 🗉        |                                                |                                      |           |       |          |
| 🧰 主控台根目錄         | ● 一般                                           | 簽發者                                  | 到期E       | 動作    |          |
| ⊿ 🗊 憑證 (本機電腦)    | ) 🔄 Microsoft Windows Hardware                 | . Microsoft Root Authority           | 2002/     | 馮諙    |          |
| ▶ 🚞 個人           | Root Agency                                    | Root Agency                          | 2040/     | 甘油香佐  |          |
| ▲ 📄 受信任的根        | <sup>您證</sup>    🔄 www.verisign.com/CPS Incorp | . Class 3 Public Primary Certificati | 2016/     | → 把動作 | •        |
| ■ 懲證 N ● 小業信任    |                                                |                                      |           |       |          |
|                  | 權里                                             |                                      |           |       |          |
| □ □ □ □ ∞2202100 | 尚清耳                                            |                                      |           |       |          |
|                  |                                                |                                      |           |       |          |
| ▶ 🔛 受信任          | 所有工作(K) ・ 2種2                                  | ((1)                                 |           |       |          |
| ▷ 🧰 沒有信          | 檢視(V) ►                                        |                                      |           |       |          |
| ▶ 🚞 第三方          | 從這裡開啟新視窗(VV)                                   |                                      |           |       |          |
|                  | 新工作台檢視(T)                                      |                                      |           |       |          |
|                  |                                                |                                      |           |       |          |
|                  | 生利定性(F)                                        |                                      |           |       |          |
| ▶ 📔 信任的          | 進出清単(L)                                        |                                      |           |       |          |
| ⊳ 🧰 Web ⊦        | 說明(H)                                          |                                      |           |       |          |
|                  |                                                |                                      |           |       |          |
|                  |                                                |                                      |           |       |          |
|                  |                                                |                                      |           |       |          |
| < 111            | > <                                            |                                      | >         |       |          |
| 包含可以在這個項目上調      | 执行的動作。                                         |                                      |           | ,     |          |
|                  |                                                |                                      |           |       |          |
|                  |                                                |                                      |           |       |          |

證」按下右鍵,選擇「所有工作」→「匯入」。

依照下列步驟匯入自發憑證。

| ◎ 參 憑證匯入精靈                                                       | ×  |
|------------------------------------------------------------------|----|
| 歡迎使用憑證匯入精靈                                                       |    |
| 這個精靈可協助您將憑證、憑證信任清單及憑證撤銷清單從磁碟複製到憑證存放區。                            |    |
| 憑證由憑證授權單位簽發,能識別您的身分,並包含用來保護資料或建立安全網路連線的資<br>訊。憑證存放區是用來存放憑證的系統區域。 |    |
| 存放位置<br>○ 目前使用者(C)                                               |    |
| ◉ 本機電腦(L)                                                        |    |
| 請按 [下一步] 繼續。                                                     |    |
|                                                                  |    |
| 下一步(N)                                                           | 取消 |

|                               | ×         |
|-------------------------------|-----------|
| 중 🔗 憑證匯入精靈                    |           |
|                               |           |
|                               |           |
| 要進入的檔案                        |           |
| 指在2018要進入的相樂。                 |           |
|                               |           |
| 檔案名稱(口):                      |           |
| D:\GRCA1_to_GRCA1_5.cer       | 瀏覽(R)     |
| 法本 海南间路路回河路田间下站路望安排车间,回望去去    |           |
| 注意: 您可以將數個您證用以下的格式存放在问一個個案中:  |           |
| 個人資訊交換- PKCS #12 (.PFX,.P12)  |           |
| 密碼編譯訊息語法標準- PKCS #7 憑證 (.P7B) |           |
| Microsoft 序列憑證存放區 (.SST)      |           |
|                               |           |
|                               |           |
|                               |           |
|                               |           |
|                               |           |
|                               |           |
|                               |           |
|                               | 下一步(N) 取消 |
|                               | 5.0.7     |

| 중 🥩 憑證匯入精靈                         | X         |
|------------------------------------|-----------|
|                                    |           |
| <b>憑證存放區</b><br>憑證存放區是用來存放憑證的系統區域。 |           |
| Windows 可自動選取憑證存放區,您也可以為憑證指定存放位置。  |           |
| ○ 自動根據憑證類型來選取憑證存放區(U)              |           |
| ● 將所有憑證放入以下的存放區(P)                 |           |
| 透證存放區:<br>中繼憑證授權單位                 | 测链(R)     |
|                                    | /到見(∩)    |
|                                    |           |
|                                    |           |
|                                    |           |
|                                    |           |
|                                    |           |
|                                    |           |
|                                    | 下一步(N) 取消 |
|                                    |           |
| 중 🦻 憑證匯入精靈                         | X         |
|                                    |           |
| 完成憑證匯入精靈                           |           |
|                                    |           |
| 按一下 [完成],即可匯入憑證。                   |           |
|                                    |           |
| 您已指定下列設定:  使用考理取的馮謅之故區 中提馮證授權單位    |           |
|                                    |           |
| 檔案名稱 D:\GRCA1_to_GRCA1_5.cer       |           |
|                                    |           |
|                                    |           |
|                                    |           |
|                                    | ]         |
|                                    |           |
|                                    |           |
|                                    |           |
|                                    | <u> </u>  |
|                                    |           |

8. 匯入第2張自發憑證。在「中繼憑證授權」下的「憑證」按下右

鍵,選擇「所有工作」→「匯入」。

| <b>-</b>        | 主控台1 - [主控台根目錄\憑證           | (本機電腦)\中繼憑證授權單位                    | ∖憑證]  | _ 🗆 🗙  |
|-----------------|-----------------------------|------------------------------------|-------|--------|
| 🚟 檔案(F) 動作(A) 檢 | ≷視(V) 我的最愛(O) 視窗(W) 說明      | i(H)                               |       | _ & ×  |
| 🗢 🔿 🖄 🖬 📋       | Q 🔒 🛿 🖬                     |                                    |       |        |
| 主控台根目錄          | ● 一                         | 簽發者                                | 到期E   | 動作     |
| ⊿ ♀️ 忽證 (平徳电順)  | Microsoft Windows Hardware  | Microsoft Root Authority           | 2002/ | 憑證 ▲   |
| ▶ 🔜 個八          | Root Agency                 | Root Agency                        | 2040/ | 其他動作 ▶ |
|                 | www.verisign.com/CPS Incorp | Class 3 Public Primary Certificati | 2016/ |        |
| ▶ 🖀 企業信任        |                             |                                    |       |        |
| ⊿ 📔 中繼憑證授權單     | L.                          |                                    |       |        |
|                 | B                           |                                    |       |        |
|                 |                             |                                    |       |        |
|                 | 有工1F(K)                     | .(1)                               |       |        |
| ▶ 📔 沒有信 🛛 檢     | 視(V)                        |                                    |       |        |
| ▶ 📔 第三方 🛛 從     | 這裡開啟新視窗(W)                  |                                    |       |        |
| ▶ 📔 受信任         | 工作会檢損(T)                    |                                    |       |        |
|                 |                             |                                    |       |        |
|                 | 新整理(F)                      |                                    |       |        |
|                 | 出清單(L)                      |                                    |       |        |
|                 | 明(H)                        |                                    |       |        |
|                 |                             |                                    |       |        |
|                 |                             |                                    |       |        |
|                 |                             |                                    |       |        |
|                 |                             |                                    |       |        |
| < III >         | < III                       |                                    | >     |        |
| 包含可以在這個項目上執行    | 的動作。                        |                                    |       |        |

依照上述匯入第1張 GRCA 自發憑證的步驟, 匯入第2張自發憑

證。

| (人) 🖕 准認庭 ) 結示                      | X         |
|-------------------------------------|-----------|
| ♥ ☞ 漆磁進八病蓋                          |           |
| 要匯入的檔案<br>指定您想要匯入的檔案。               |           |
| 檔案名稱(F):<br>D:\GRCA1_5_to_GRCA2.cer | 瀏覽(R)     |
| 注意: 您可以將數個憑證用以下的格式存放在同一個檔案中:        |           |
| 個人資訊交換- PKCS #12 (.PFX,.P12)        |           |
| 密碼編譯訊息語法標準- PKCS #7 憑證 (.P7B)       |           |
| Microsoft 序列憑證存放區 (.SST)            |           |
|                                     |           |
|                                     |           |
|                                     |           |
|                                     |           |
|                                     |           |
|                                     |           |
|                                     | 下一步(N) 取消 |

# 匯入完成後的中繼授權單位只會有下圖中的3張憑證。

| <b>a</b>                                                                                                    | 主控台1 - [主控台根目錄                                                                                                    | \憑證 (本機電腦)\中繼憑證授權                                                                                                    | 輩單位\憑證]                                                                                                    |                                                                                                    | - • × |
|----------------------------------------------------------------------------------------------------|----------------------------------------------------------------------------------------------------|----------------------------------------------------------------------------------------------------|----------------------------------------------------------------------------------------------------|----------------------------------------------------------------------------------------------------|-------|
| 🚟 檔案(F) 動作(A) 檢視(V) 我的                                                                                                    | 5最愛(O) 視窗(W) 說明(H)                                                                                                    |                                                                                                    |                                                                                                    |                                                                                                    | _ & × |
| 🗢 🧼 🙇 📰 📋 🙆 🔒 👔                                                                                                    |                                                                                                    |                                                                                                    |                                                                                                    |                                                                                                    |       |
| ●         ●         ●         ●         ●         ●         ●         ●         ●         ●         ●         ●         ●         ●         ●         ●         ●         ●         ●         ●         ●         ●         ●         ●         ●         ●         ●         ●         ●         ●         ●         ●         ●         ●         ●         ●         ●         ●         ●         ●         ●         ●         ●         ●         ●         ●         ●         ●         ●         ●         ●         ●         ●         ●         ●         ●         ●         ●         ●         ●         ●         ●         ●         ●         ●         ●         ●         ●         ●         ●         ●         ●         ●         ●         ●         ●         ●         ●         ●         ●         ●         ●         ●         ●         ●         ●         ●         ●         ●         ●         ●         ●         ●         ●         ●         ●         ●         ●         ●         ●         ●         ●         ●         ●         ●         ●         ● | 建築(の) 税差(W) 証何(f)<br>可<br>登録<br>本<br>に<br>Government Root Certification Authority.<br>に<br>Government Root Certification Authority.<br>に<br>Government Root Certification Authority.<br>に<br>同ののの<br>ののの<br>ののの<br>ののの<br>ののの<br>ののの<br>ののの | 家設書               Government Root Certification             Government Root Certification             Microsoft Root Authority             Root Agency             Class 3 Public Primary Certificati             Government Root Certification | <ul> <li>到明日 使用</li> <li>2020/7/19 &lt;全</li> <li>2020/7/19 &lt;全</li> <li>2020/7/19 &lt;</li> <li>2002/12/31 </li> <li>2016/10/25 伺服</li> <li>2013/1/31 &lt;</li> </ul> | H目的<br>動作<br>悪部><br>調み<br>構造<br>其他動作<br>部<br>系<br>器<br>新<br>N<br>器<br>動能<br>第<br>一<br>一<br>一<br>一<br>一<br>一<br>一<br>一<br>一<br>一<br>一<br>一<br>一 | , p   |
|                                                                                                    | <                                                                                                    |                                                                                                    |                                                                                                    |                                                                                                    |       |
|                                                                                                    |                                                                                                    |                                                                                                    |                                                                                                    |                                                                                                    |       |

9. 請重新繫結(Binding),進入編輯站台繫結後,請先選擇「未選

| 取」 | ,之後再選 | 原本的 | SSL | 憑證並按確定 | 0 |
|----|-------|-----|-----|--------|---|
|----|-------|-----|-----|--------|---|

10. 若重新繫結後依然沒有更新為5層憑證串鍊,請將主機重開機。

### (三)網站伺服器: Apache

請至 GCA 網站下載已經製作好的憑證串鏈檔案,格式為 PEM 編
 碼,下載網址為

http://gca.nat.gov.tw/download/GRCA1\_5\_GCA2.zip •

- 2. 將下載的GRCA1\_5\_GCA2.zip解壓縮得到GRCA1\_5\_GCA2.crt。
- 3. 若 Apache 版本 < 2.4.8, 請參考以下步驟操作
  - (1)將GRCA1\_5\_GCA2.crt放置於Apache Server存放憑證的目錄
     中,舊的憑證串鍊檔案(NewWithOld\_GCA2.crt)可刪除。
  - (2)利用文字編輯器開啟 httpd-ssl.conf,檔案可能位置為
     <apache 安裝路徑>\conf\extra\ 目錄下,修改以下參數並存檔
     SSLCertificateChainFile:GRCA1\_5\_GCA2.crt 檔案路徑。
  - (3) 若在 httpd-ssl.conf 找不到 SSLCertificateChainFile 參數,則 請確認私密金鑰檔案路徑設定的 conf 檔案為何(ex: httpd.conf, httpd-vhosts.conf),此參數會與私密金鑰放在同一設定檔中。
- 4. 若 Apache 版本 >= 2.4.8, 請參考以下步驟操作
  - (1) 將 GRCA1\_5\_GCA2.crt 使用文字編輯軟體開啟,複製全部的 內容。
  - (2) 用文字编輯軟體開啟目前已經安裝的網站 SSL 憑證,檔案路

徑為 SSLCertificateFile 參數指定之位址,以下為範例。

SSLCertificateFile "/export/httpd-2. /certs/gca server.crt" SSLCertificateKeyFile "/export/httpd-2. /certs/gca server.key"

(3) 在開啟之 SSL 憑證檔案最後面間隔一空白行,貼上步驟(1)複

製的憑證串鍊內容,可參考下圖。

1 ----BEGIN CERTIFICATE----MIIFNzCCBB+gAwIBAgIQboDPTayQ/0nvVYN0jC89TzANBgkqhkiG9w0BAQsFADBE 2 3 MQswCQYDVQQGEwJUVzESMBAGA1UECgwJ6KGM5pS/6ZmiMSEwHwYDVQQLDBjmlL/1 upzmhpHorYnnrgHnkIbkuK31v4MwHhcNMTUwNjI2MDcyOTEzWhcNMTgwNjI2MDcy 4 OTEzWjB4MQswCQYDVQQGEwJUVzESMBAGA1UECgwJ6KGM5pS/6ZmiMSEwHwYDVQQL 5 6 DBjmlL/lupzmhpHorYnnrqHnkIbkuK31v4MxFzAVBgNVBAMTDmdjYS5uYXQuZ292 7 LnR3MRkwFwYDVQQFExAwMDAwMDAwMDEwMDI00TMxMIIBIjANBgkqhkiG9w0BAQEF 8 AAOCAQ8AMIIBCgKCAQEA36nu2MtLzMzB10f71CqnV2VC/qpwk8Yh/nbYXJ/KCkB0 9 raDPxAD5IjJYHkAR5RcwkbdCEXyEylfsBmoqikpT8NLRJQZKBmc0cciltIeFRZWX 10 ymNhEBkmMo3jhK2r/3o1WLIcnoAIrSifLBC0TAR3xjzHQ1xIG4/FkC89APo0PZNR 11 Beo8h67YSqnGbSA/1fG/KCKCc3dbzKi4PADffrvUzmpIvIsm1MTxo028TT/BkrP2 LpxLr8p6+fc7s7b7mcr1nLBLETGAT+/tGIn+v1T14DnrK/0kbjUiyTl0kr1q8bY0 12 13 Vc4Znr7+1f8Vt6jYlBFDEdr5SJBIZD/cMgjUChTzrwIDAQABo4IB7zCCAeswHwYD 14 VR0jBBgwFoAU0Rhnw1f+EpqRa19fMeo+woSH+70wHQYDVR00BBYEFIF1LP61DPXX 15 psjH64JagS2rR1ZZMIGYBggrBgEFBQcBAQSBizCBiDBFBggrBgEFBQcwAoY5aHR0 16 cDovL2djYS5uYXQuZ292LnR3L3J1cG9zaXRvcnkvQ2VydHMvSXNzdWVkVG9UaG1z 17 Q0EucDdiMD8GCCsGAQUFBzABhjNodHRwOi8vZ2NhLm5hdC5nb3YudHcvY2dpLWJp 18 bi9PQ1NQMi9vY3NwX3NlcnZlci5leGUwDgYDVR0PAQH/BAQDAgWgMBQGA1UdIAQN 19 MAswCQYHYIZ2ZQADAzAZBgNVHREEEjAQgg5nY2EubmF0Lmdvdi50dzAgBgNVHQkE GTAXMBUGB2CGdgFkAgExCgYIYIZ2AWQDAwEwgYgGA1UdHwSBgDB+MD2gO6A5hjdo 20 21 dHRwOi8vZ2NhLm5hdC5nb3YudHcvcmVwb3NpdG9yeS9HQ0E0L0NSTDIvQ1JMXzAw 22 MDEuY3JsMD2q06A5hjdodHRwOi8vZ2NhLm5hdC5nb3YudHcvcmVwb3NpdG9veS9H 23 Q0E0L0NSTDIvY29tcGxldGUuY3JsMCAGA1UdJQEB/wQWMBQGCCsGAQUFBwMBBggr 24 BgEFBQcDAjANBgkqhkiG9w0BAQsFAAOCAQEAs71WC1KbhEmLBKu5HmUpHARv51Va 25 rGusMOPN1BiKwLnfIP9WgcEzwInHdlC8YYEzWYM5K6qagP1spWhzA4rGIg4660Z0 26 z91Sk6sqE1hhYza/BnY1pvz63y8XjCUAOw0WWpbKpCJWGeuTg7FaN2ZpQs4POMbU 27 36aernb1KLTIF0QUFmfklmUiHNKe3+g03xTINzyZ+1JCRtk6frG1Cyqq07h0d2Zc 28 iHgCOkChSiqpSJL5/42d15yYc/W9eU4gFfSdvC0f10Hb8cCspbmtTI6RWnU5UoY8 29 aJofnhLb1x/k8GwgizPvQk7axg0FaU7WYkvb9a9nFbNUPGdTw4v2+aQ0iA== 30 ----END CERTIFICATE-----31 與END CERTIFICATE間隔一空白行,貼上複製的憑證串鍊內容

(4) 貼上後之檔案範例如下圖。

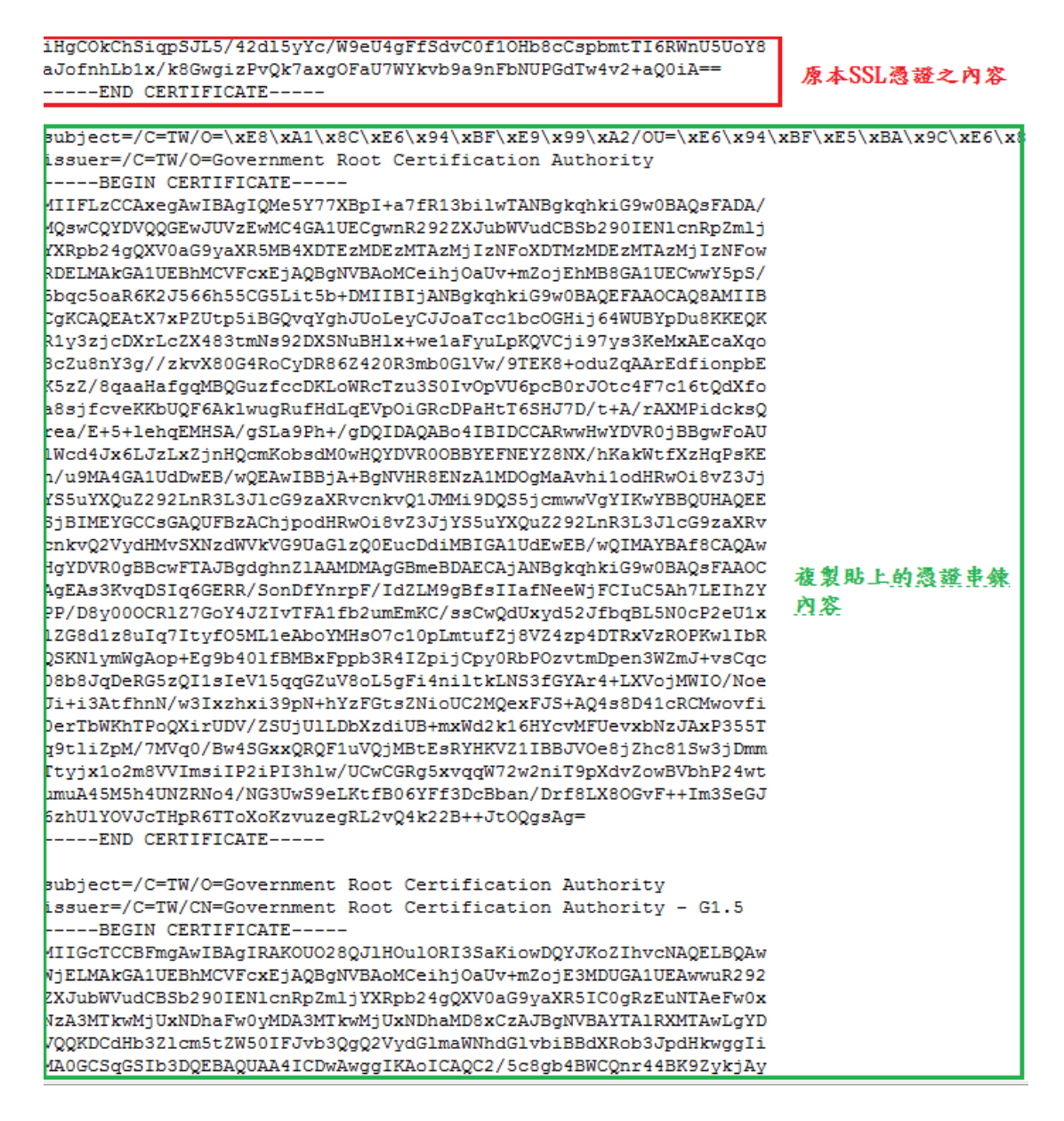

(5) 將修改後的 SSL 憑證檔案存檔,檔案放置路徑跟原本

SSLCertificateFile 參數相同,此SSL 檔案經由修改已經包含

憑證串鍊。

(6) 檢查 conf 檔案中是否有 SSLCertificateChainFile 參數, 若有

請註解該行(前方加上#)。

5. 重新啟動 Apache Server。

#### (四)網站伺服器:Tomcat

下列步驟兩個%中間之路徑或名稱,請依照實際主機環境進行調整。

- 請先將原本的 keystore 檔案備份,避免之後操作錯誤造成私密金 鑰遺失。
- 2. 打斷原本 keystore 中之憑證串鍊,步驟如下。
  - (1) 將 keystore 轉換為 pfx 檔案

keytool -importkeystore -srckeystore %keystoreFile% -destkeystore %pfxFile% -srcstoretype jks -deststoretype PKCS12 -srcalias %aliasName% -destalias %aliasName%

(2) 從 pfx 檔案中分離私密金鑰(.key)

openssl pkcs12 -in %pfxFile% -nocerts -nodes -out %server.key%

(3) 利用私密金鑰產生 CSR 檔案

openssl req -new -key % server.key% -out % server.csr%

(4) 利用 OpenSSL 與私密金鑰產生自簽憑證

openssl x509 -req -days 7305 -sha1 -extfile openssl.cfg -extensions v3\_ca -signkey %server.key% -in %server.csr% -out %server.cer%

(5) 將自簽憑證匯入原本的 Keystore 中,以打斷原本的憑證串鍊

keytool -import -keystore %keystoreFile% -alias %private key entry% -file %server.cer%

- 3. 刪除 keystore 內之前已匯入的 GRCA 及 GCA 憑證。
  - (1) 在 %JAVA\_HOME%\bin 目錄下執行

keytool -list -keystore %keystoreFile%

(2) 待出現 Enter keystore password: 請輸入密碼

(3) 將除了 PrivateKeyEntry 之外的項目都刪除(下列指令以下圖

為例,實際 alias 名稱請依據畫面顯示輸入)

keytool -delete -alias new\_with\_old -keystore %keystoreFile% keytool -delete -alias grca -keystore %keystoreFile% keytool -delete -alias gca2 -keystore %keystoreFile%

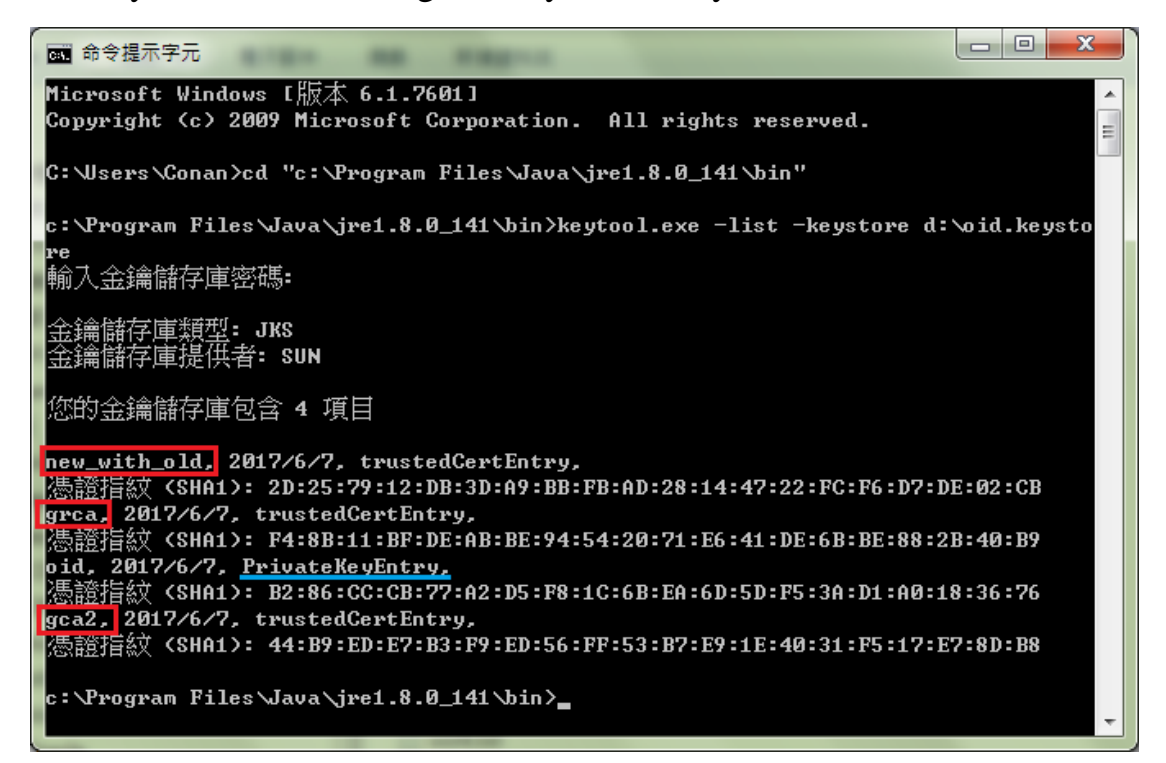

(4) 待出現 Enter keystore password: 請輸入密碼

4. 請至下列網址下載4張憑證:

GRCA1 自簽憑證

http://grca.nat.gov.tw/repository/Certs/GRCA.cer

GRCA 自發憑證(GRCA1 簽 GRCA1.5)

http://grca.nat.gov.tw/repository/Certs/GRCA1\_to\_GRCA1\_5.cer

GRCA 自發憑證(GRCA1.5 簽 GRCA2)

http://grca.nat.gov.tw/repository/Certs/GRCA1\_5\_to\_GRCA2.cer

GCA2 自簽憑證

http://gca.nat.gov.tw/repository/Certs/GCA2.cer

5. 依照下列步驟重新匯入新憑證串鍊。

### 安裝 GRCA 憑證(共3張)

(1) 在 %JAVA\_HOME%\bin 目錄下執行

keytool -import -alias grca -file D:\GRCA.cer -keystore %keystoreFile% keytool -import -alias grca2 -file D:\GRCA1\_to\_GRCA1\_5.cer -keystore %keystoreFile% keytool -import -alias grca3 -file D:\GRCA1\_5\_to\_GRCA2.cer -keystore %keystoreFile%

- (2) 待出現 Enter keystore password: 請輸入密碼
- (3) 若出現 Trust this certificate: 請翰 y

#### 安裝 GCA 憑證(共1張)

(1) 在 %JAVA\_HOME%\bin 目錄下執行

keytool -import -alias gca2 -file D:\GCA2.cer -keystore %keystoreFile%

- (2) 待出現 Enter keystore password: 請輸入密碼
- 6. 確認 PrivateKeyEntry 的 alias name。
  - 在 %JAVA\_HOME%\bin 目錄下執行 keytool -list -keystore %keystoreFile%
  - (2) 待出現 Enter keystore password: 請輸入密碼
  - (3) 找到 PrivateKeyEntry 對應的 alias name, 下圖範例為 tomcat

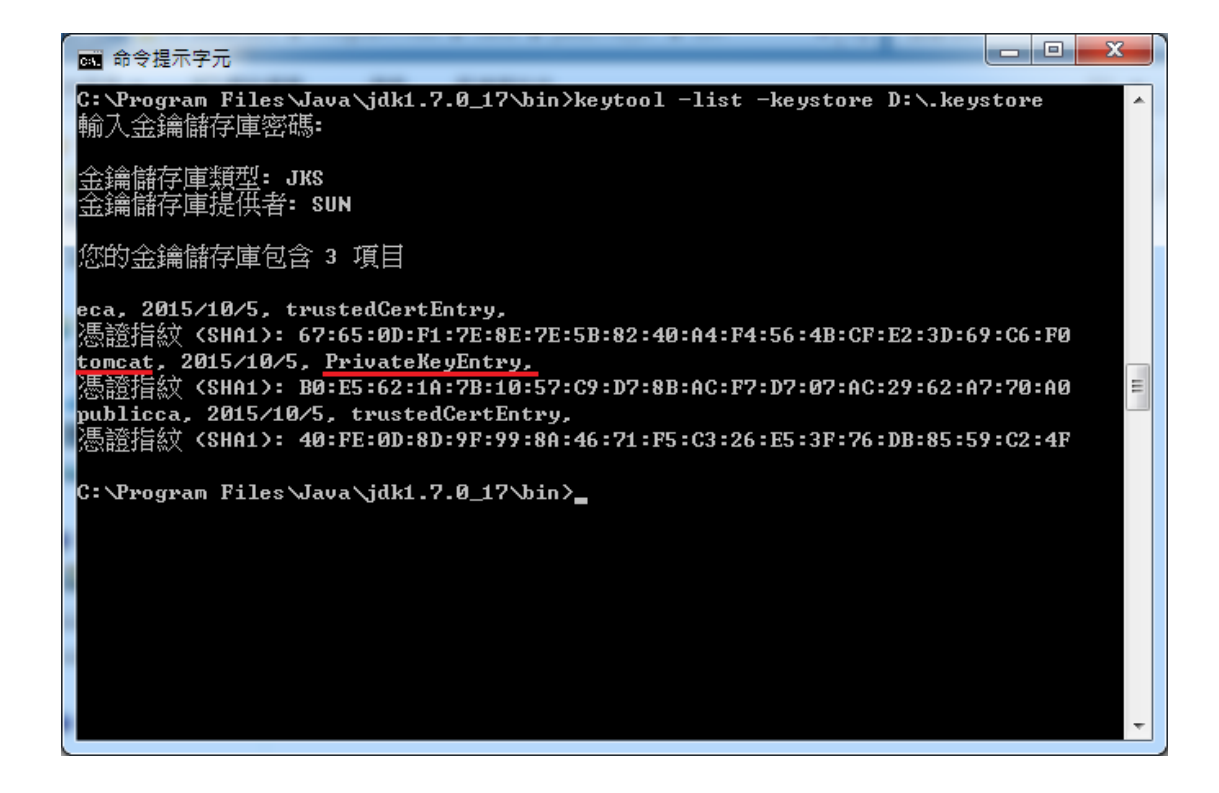

- 7. 匯入 SSL 伺服器應用軟體憑證。
  - (1) 在 %JAVA\_HOME% \bin 目錄下執行

keytool -import -alias %PrivateKeyEntry 的 alias name% -file

%SSL 憑證檔案所在路徑% -keystore %keystoreFile%

- (2) 待出現 Enter keystore password: 請輸入密碼
- 8. 將 Tomcat 重新啟動。

### 三、憑證串鍊檢測方式

1. 可連線到 SSL Checker 網站

(https://www.sslshopper.com/ssl-checker.html)進行憑證串鍊檢

測。

2. 正確的憑證串鍊檢測結果會類似下方截圖。

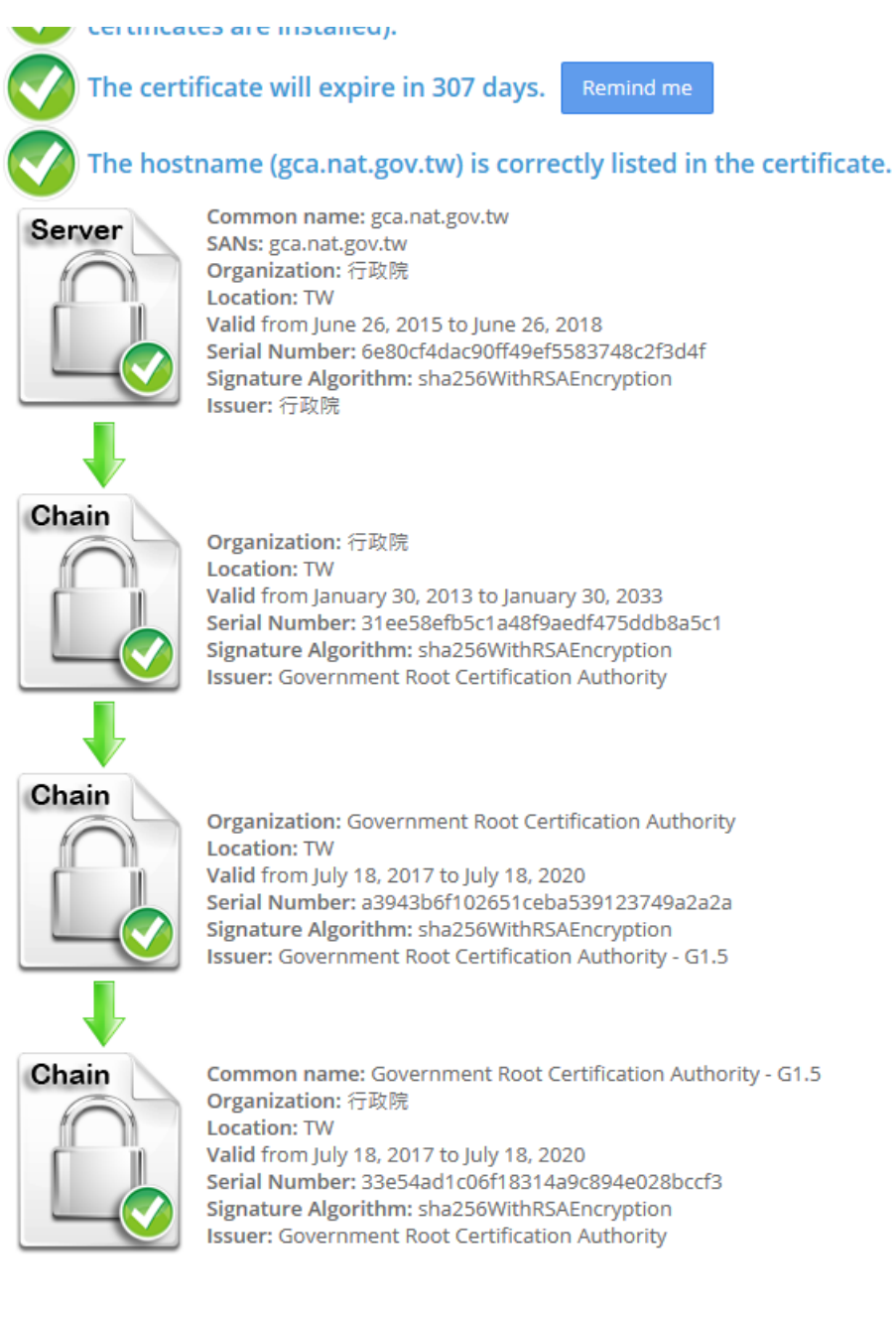

### 若憑證串鍊有錯誤,則會有紅色斷鍊,如下圖

![](_page_32_Picture_1.jpeg)

- 3. GCA SSL 5 層憑證串鍊為 GRCA1 -> GRCA1\_to\_GRCA1\_5 -> GRCA1\_5\_to\_GRCA2 -> GCA2 -> SSL,其中GRCA1為根憑證, 針對根憑證的部分,瀏覽器會自行參考自己的憑證信賴清單決定 是否信任,因此根憑證並不是 SSL 協定必須傳送的項目,故會 因為不同的檢測網站或軟體而有顯示與不顯示根憑證的差異,若 檢測結果只出現4層串鍊亦為正常現象,只要 Firefox 與 Android 手機能正常連線貴單位網站,即代表憑證串鍊安裝正確。
- 4. 亦可使用 Firefox 進行確認,詳細步驟如下

![](_page_33_Picture_0.jpeg)

![](_page_33_Figure_1.jpeg)

| 頁面資訊 - https://gca.nat.gov.tw/web2/index.h                                                                                                    | ntml                 |                        |  |  |
|----------------------------------------------------------------------------------------------------|----------------------|------------------------|--|--|
| →      →     →     →     →     →     →     →     →     →     →     →     →     →     →     →     →     →     →     →     →     →     →     →     →     →     →     →     →     →     →     →     →     →     →     →     →     →     →     →     →     →     →     →     →     →     →     →     →     →     →     →     →     →     →     →     →     →     →     →     →     →     →     →     →     →     →     →     →     →     →     →     →     →     →     →     →     →     →     →     →     →     →     →     →     →     →     →     →     →     →     →     →     →     →     →     →     →     →     →     →     →     →     →     →     →     →     →     →     →     →     →     →     →     →     →     →     →     →     →     →     →     →     →     →     →     →     →     →     →     →     →     →     →     →     →     →     →     →     →     →     →     →     →     →     →     →     →     →     →     →     →     →     →     →     →     →     →     →     →     →     →     →     →     →     →     →     →     →     →     →     →     →     →     →     →     →     →     →     →     →     →     →     →     →     →     →     →     →     →     →     →     →     →     →     →     →     →     →     →     →     →     →     →     →     →     →     →     →     →     →     →     →     →     →     →     →     →     →     →     →     →     →     →     →     →     →     →     →     →     →     →     →     →     →     →     →     →     →     →     →     →     →     →     →     →     →     →     →     →     →     →     →     →     →     →     →     →     →     →     →     →     →     →     →     →     →     →     →     →     →     →     →     →     →     →     →     →     →     →     →     →     →     →     →     →     →     →     →     →     →     →     →     →     →     →     →     →     →     →     →     →     →     →     →     →     →     →     →     →     →     →     →     →     →     →     →     →     →     →     →     →     →     →     →     →     →     →     →     →     →     →     →     →     →     →     →     →     →     → |                      |                        |  |  |
|                                                                                                    |                      |                        |  |  |
| 網站: gca.nat.gov.tw                                                                                                    |                      |                        |  |  |
| 擁有者: 這個網站沒有提供擁有者資訊。                                                                                                    |                      |                        |  |  |
| 驗證機構: 行政院                                                                                                    |                      | 檢視憑證 (⊻)               |  |  |
| 隱私及歷史記錄                                                                                                    |                      |                        |  |  |
| 我以前瀏覽過這個網站嗎?                                                                                                    | 是,來過 29 次            |                        |  |  |
| 此網站有在我的電腦中儲存資訊 (Cookie) 嗎 ?                                                                                                    | 否                    | 檢視 Cookie ( <u>K</u> ) |  |  |
| 我有在此網站儲存任何密碼嗎?                                                                                                    | 否                    | 檢視已存密碼 (W)             |  |  |
| 技術細節                                                                                                    |                      |                        |  |  |
| 連線己加密(TLS_RSA_WITH_AES_128_CBC_S                                                                                                    | HA、128 位元金鑰、TLS 1.2) |                        |  |  |
| 您正在瀏覽的網頁在傳送前有經過加密。                                                                                                    |                      |                        |  |  |
| 加密功能會讓未授權的使用者很難偷聽兩台電腦間傳輸的資訊,所以此頁面在網路上傳輸時很難會有<br>人看到內容。                                                                                                    |                      |                        |  |  |
|                                                                                                    |                      | 說明                     |  |  |

| δ證檢視器:「gca.nat.gov.tw」                        |   |  |
|-----------------------------------------------|---|--|
| 一般 (G) 詳細資訊 (D)                               |   |  |
|                                               |   |  |
| 徳證 暦級 (H)                                     |   |  |
| Taiwan GRCA                                   | ^ |  |
| Government Root Certification Authority - GL5 | E |  |
| a 政府運搬等理由心                                    |   |  |
|                                               |   |  |
| ◎ 微證欄(位(上))                                   |   |  |
| d gca.nat.gov.tw                              | î |  |
|                                               | E |  |
| (水本)<br>(市時)                                  |   |  |
|                                               |   |  |
|                                               |   |  |
|                                               |   |  |
| 不早於                                           | - |  |
| ┃                                             |   |  |
|                                               |   |  |
|                                               |   |  |
|                                               |   |  |
|                                               |   |  |
|                                               |   |  |
|                                               |   |  |
| 匯出 (公                                         |   |  |
|                                               |   |  |
|                                               |   |  |
|                                               |   |  |